日本生理学会 入会の手引

I 入会手続きの流れ

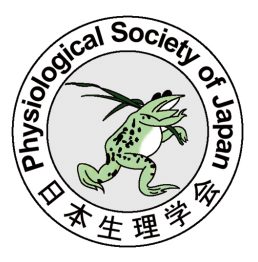

- 1. 入会にあたり、本学会会員正会員の紹介が必要となります。(ジュニア会員 は除く)もしお知り合いの会員がおられない場合は事務局にご相談下さい。
- 入会申込フォームの必要項目を入力してください
  <入会申込フォーム>
  https://igms2.imic.or.jp/user/ms-entry-users/add/3
- 3. 生理学会事務局にて入会申込フォーム確認後、事務局より、紹介者宛に入会紹介諾否に ついてのメールを送信します(CC 入会希望者)。
  - ※ ジュニア会員として入会希望の場合には、承諾書(ジュニア会員用)を学会ホームページ (入会のご案内の入会申込)からダウンロードしてください。署名された承諾書をメールにて 事務局宛(psj@imic.or.jp)にお送りいただいたら、入会手続きは完了です。会員証が登録 メールアドレスに送られます。
- 4. 【紹介諾】

生理学会事務局より入会希望者宛に、入会にあたっての誓約事項・会員規約・年会費振込先を メールでご案内します。会費を納入されたら、入会手続きは完了です。正会員の場合はマイペー ジ(会員専用)へのログイン ID(=会員番号)と初期パスワードが、臨時会員の場合は会員番号が 登録メールアドレスに送られます。

※メール受信後、2週間内を目途にご入金ください

5. 【紹介否】

新たな紹介者を見つけて、入会申込フォームより、再度申請をお願いします。

 ◆ 登録された会員情報は、ご入会後、会員ページで編集可能です。 所属先等にご変更がありましたら、ログインしてご編集ください。
 ◆ 登録された会員情報は、会員ページ内の検索対象となります。(会員のみ利用可) 検索キーワードは会員番号や会員種別、所属、専門分野です。 ご自宅の住所・電話番号・FAX 番号は公表されません。 検索対象外を希望される場合は、会員ページにてご編集ください。

## II 入会申込方法

- 1. 日本生理学会ホームページにある「入会のご案内」ボタンを押してください
  - 日本生理学会 HP: http://physiology.jp/

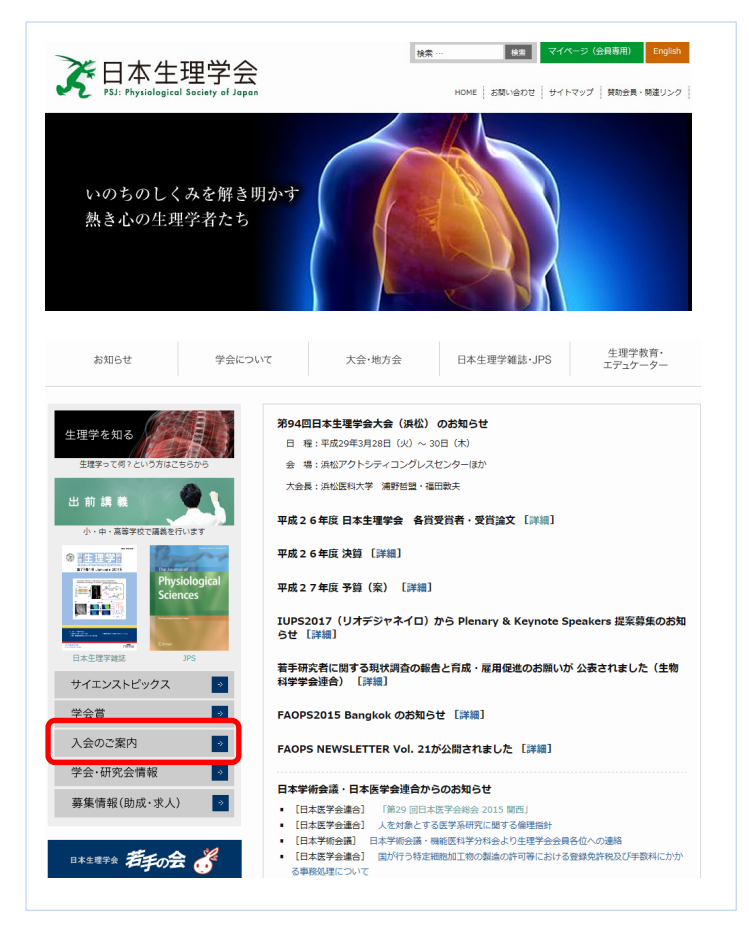

2. 入会申込フォームのリンクをクリックしてください

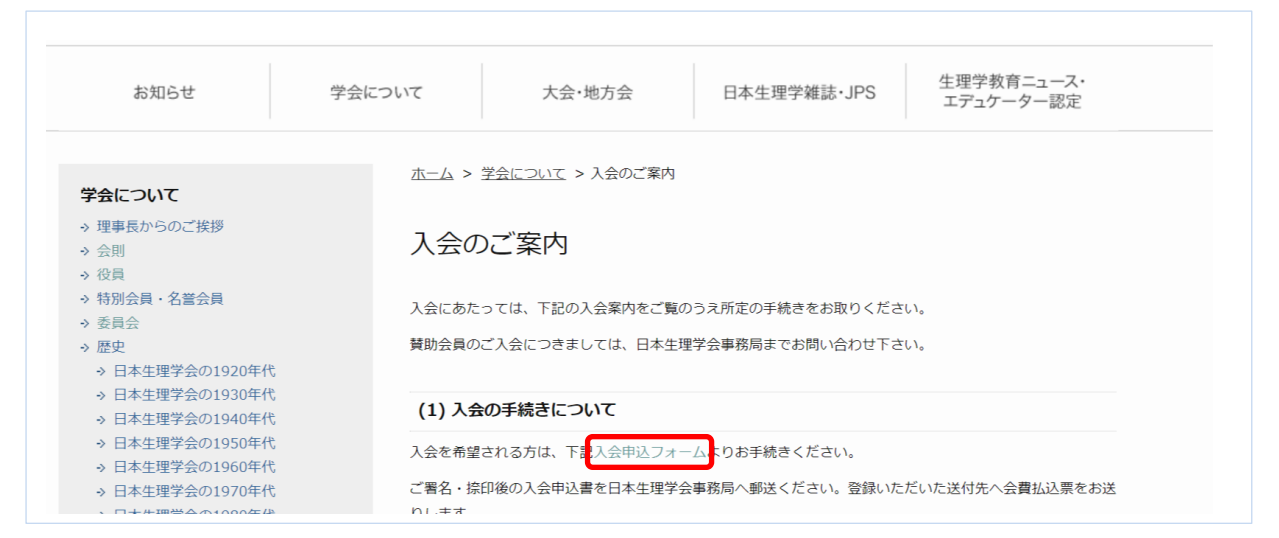

## 3. エントリーフォーム:手順1/3

必要事項を入力し、「内容を確認する」ボタンを押してください

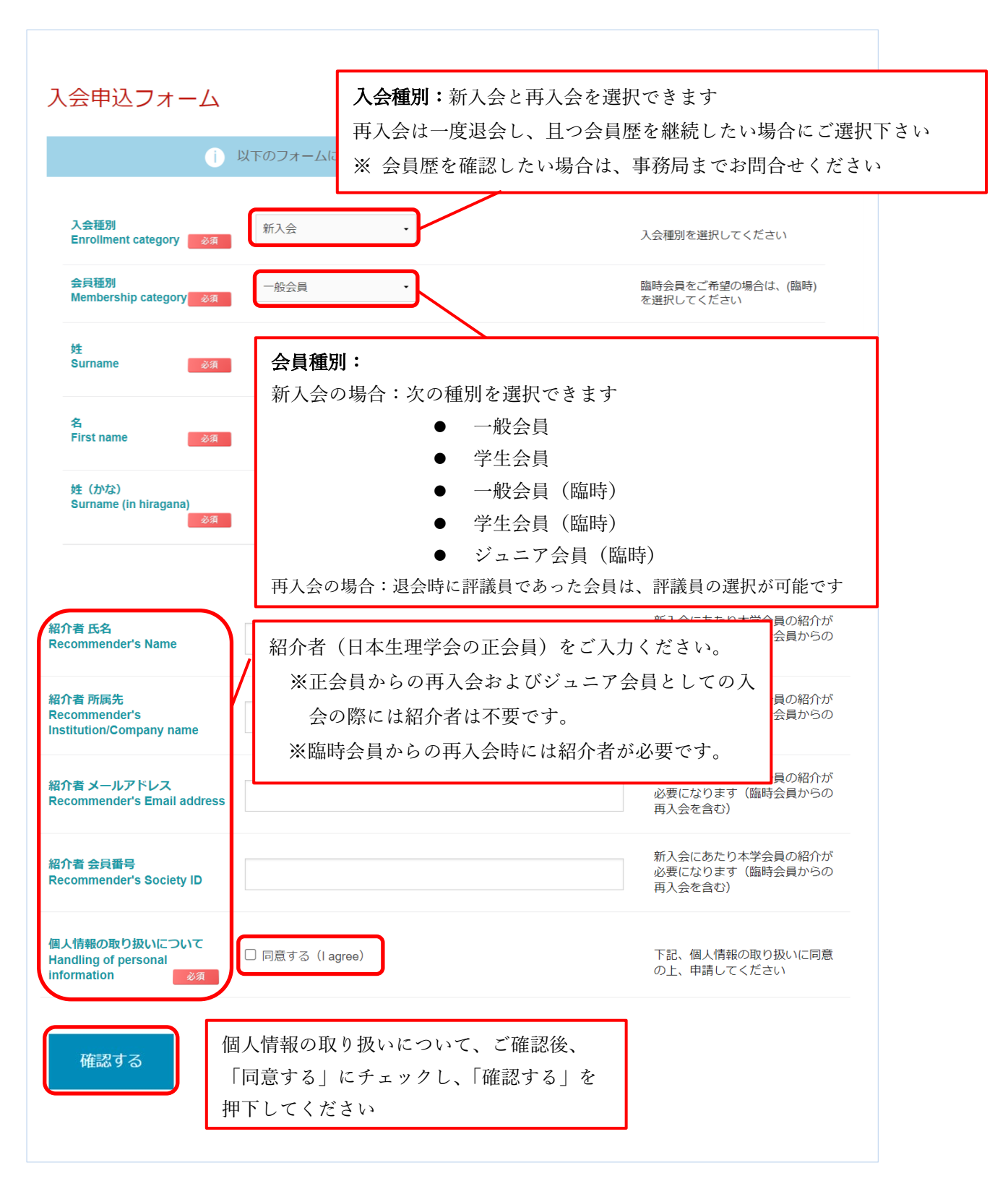

## 4. エントリーフォーム:手順 2/3

入力内容を確認し、「送信する」ボタンを押して下さい 入力内容を変更したい場合は、「変更する」ボタンを押し、入力し直して下さい

| 入会申込情報確認                                          |                           |
|---------------------------------------------------|---------------------------|
| 1) 以下の内容で登録します。                                   |                           |
| 入会種別<br>Enrollment category                       | 新入会                       |
| 会員種別<br>Membership category                       | 一般会員                      |
| 炷<br>Surname                                      | テスト                       |
| 名<br>First name                                   | テスト                       |
| 紹介者 氏名<br>Recommender's Name                      | テスト                       |
| 紹介者 所属先<br>Recommender's Institution/Company name | 77F                       |
| 紹介者 メールアドレス<br>Recommender's Email address        |                           |
| 紹介者 会員番号<br>Recommender's Society ID              |                           |
| 個人情報の取り扱いについて<br>Handling of personal information | 同意する(I agree)             |
|                                                   | 戻る 登録する                   |
|                                                   |                           |
|                                                   | 入力内容を確認後、「登録する」ボタンを押して下さい |
|                                                   | 変更がある場合は、「戻る」ボタンから前画面に戻り、 |
|                                                   | 入力し直して下さい                 |

以上